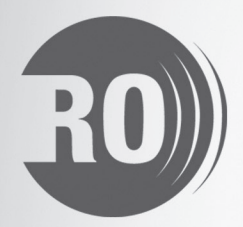

۲

# **RO 6700 RO 6700**N2K **RO 6800**AIS

۲

## Manuel d'utilisation

۲

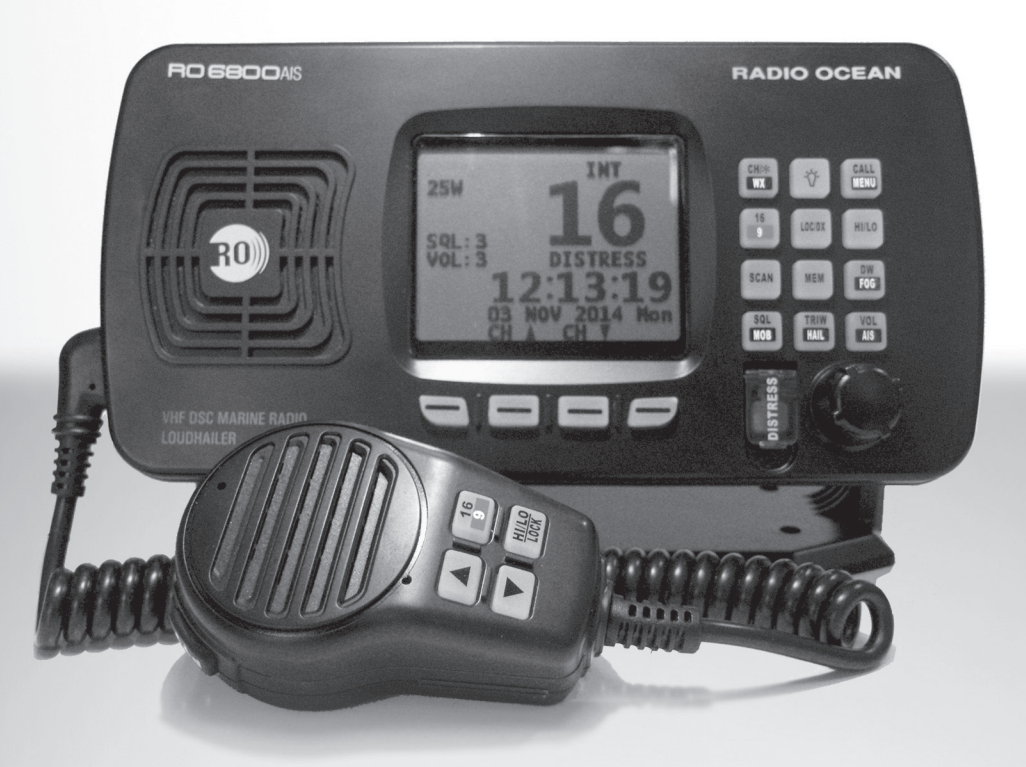

www.radio-ocean.com

## RO6700/RO6700N2K/R6800AIS Manuel d'utilisation

#### Information concernant le rayonnement électromagnétique

#### Type de rayonnement de votre appareil

Votre radio VHF est conçue et testée pour respecter un certain nombre de normes nationales et internationales et directives (inscrit ci-dessous) concernant l'exposition humaine aux ondes électromagnétiques. Cette radio respecte les limites d'exposition aux ondes RF IEEE et ICNIRP en utilisation professionnelle, pour une utilisation jusqu' à 50% de rapport cyclique. L'énergie RF mesurable pour la conformité avec les directives d'exposition FCC, de votre radio n'est présente que pendant les phases d'émission. Il n'y a pas d'énergie mesurable en réception ou en veille.

La radio respecte les spécifications SAR et/ou les limites d'intensité de champ du RF de la norme RSS-102

#### Protection contre l'exposition aux Radio Fréquences

Pour garantir la sécurité des utilisateurs, des experts de différentes branches (industrie, développement scientifique, médecine) ont défini des normes d'exposition au radio fréquences.

Ces normes correspondent à :

United States Federal Communications Commission, Code of Federal Regulations; 47CFR part 2 sub-part J;

American National Standards Institute (ANSI)/Institute of Electrical and Electronic Engineers (IEEE) C95. 1-1992;

Institute of Electrical and Electronic Engineers (IEEE) C95. 1 - 1999;

International Commission on Non-Ionizing Radiation Protection (ICNIRP) 1998;

#### **Réglementation FFC**

La FFC Federal Communication Commission demande à ce que tous les produits de radiocommunication soient conformes aux réglementations ci-dessus avant la mise sur le marché du produit.

Le fabricant doit appliquer une étiquette pour informer les utilisateurs de la présence de Radio fréquences.

#### Conformité partie 15

Cet équipement a été testé et déclaré conforme aux limites d'un appareil numérique de classe B, conformément à la partie 15 des règles de la FCC. Ces limites sont conçues pour fournir une protection raisonnable contre les interférences dans une installation domestique.

Cet équipement utilise et émet de l'énergie radiofréquence. S'il n'est pas installé et utilisé conformément aux instructions, il peut causer des interférences aux communications radio d'autres équipements .Il n'existe aucune garantie que des interférences ne se produiront pas dans une installation particulière

éteignant cet équipement que les interférences disparaissent, ensuite essayer de supprimer ces interférences par une ou plusieurs des mesures suivantes :

- Réorienter ou déplacer l'antenne ou le câble d'antenne
- Augmenter la distance entre la radio et l'équipement perturbé.
- Alimenter votre radio par une source d'alimentation différente de celle de l'équipement perturbé
- Consulter un spécialiste des installations radio.

Note: "Les changements ou les modifications apportée par un tiers à cette radio, n'étant pas expressément approuvés par la partie responsable de la conformité de cette radio, pourraient annuler le droit de l'utilisateur à utiliser cet équipement."

#### Conformité réglementaire de l'UE

Selon la certification du laboratoire qualifié, le produit est conforme aux exigences essentielles et aux autres dispositions pertinentes de la directive 1999/5 / CE.

Noter que l'information ci-dessus est applicable aux pays de l'UE seulement.

#### Contenu

| 1. INSTALLATION                                                    | 1  |
|--------------------------------------------------------------------|----|
| 2. Face avant/Face arrière/diagramme de connexion                  | 3  |
| 3. AFFICHEUR LCD                                                   | 7  |
| 4. MENU PRINCIPAL                                                  | 7  |
| Menu DSC                                                           | 7  |
| Enregistrement MY MMSI ID                                          | 9  |
| Appel Individuel/Requête de Position/Appel de Groupe/Appel de Test | 9  |
| Appel Tous Navires                                                 | 11 |
| Log Appels Reçus                                                   | 12 |
| Log Appels Envoyés                                                 |    |
| Repertoire                                                         | 14 |
| Setup DSC                                                          | 14 |
| Menu Principal                                                     | 15 |
| VHF operation                                                      | 16 |
| GPS Setup                                                          | 17 |
| AIS Setup (RO6800AISseulement)                                     |    |
| ATIS Operation                                                     |    |
| DSC Operation (ASN)                                                |    |
| System Config                                                      |    |
| Menu Détresse & envoi d'un message de détresse                     |    |
| AIS operation (RO6800AISseulement)                                 | 21 |
| 5. UTILISATION DES TOUCHES                                         | 23 |
| Utilisation Molette pour Allumer/éteindre & up/down                |    |
| Fonction spéciale de la touche DISTRESS & DSC en temps réel        |    |
| Contrôle VOL/AIS                                                   |    |
| TRIW/HAIL (Triple veille /Hailer)                                  |    |
| Touche Squelch/MOB                                                 |    |
| DW/ FOG (Double veille/Corne de brume)                             |    |
| Touche MEM                                                         |    |
| Touche Scan                                                        |    |
| Hi/Lo                                                              |    |
| Touche Up/Down                                                     |    |
|                                                                    |    |
| Touche 16/9                                                        |    |
| Sélectionner/réinitialiser le canal prioritaire secondaire         |    |
| CALL/MENU                                                          |    |
| CH/*/WX                                                            |    |
| Retro éclrairage                                                   |    |
| 6. AUTRES FONCTIONS                                                |    |
| Fonctions spéciales                                                |    |
| TX Time Out                                                        |    |
| Ecran heure locale & Date:                                         |    |
| NMEA 0183 et NMEA 2000 (RO6700N2K et RO6800AIS)                    | 27 |
| ANNEXES – Liste des fréquences                                     |    |
| Liste des fréquences des canaux internationaux                     |    |
| U.S. Marine VHF Channels and Frequencies (Etats-Unis)              |    |
| Notes (US channels):                                               |    |
| CARACTERISTIQUES TECHNIQUES                                        |    |
|                                                                    |    |

## **1. INSTALLATION**

#### Première méthode :

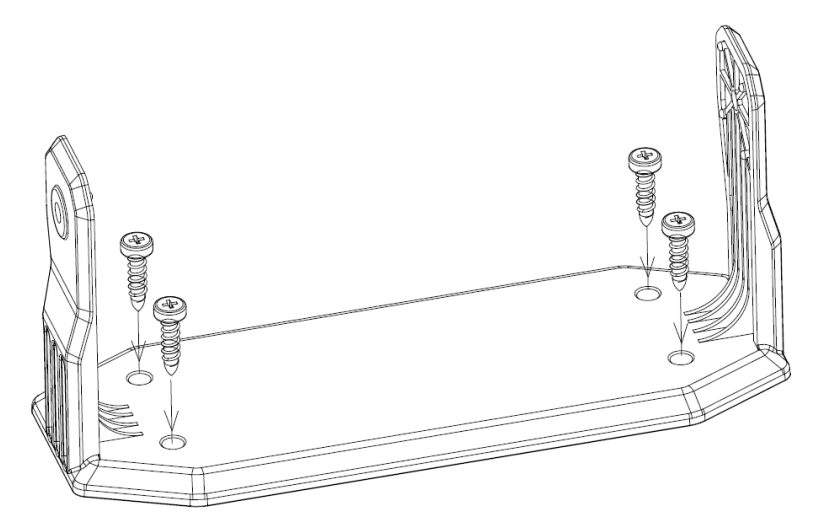

1. Mettre en place l'étrier avec 4 vis.

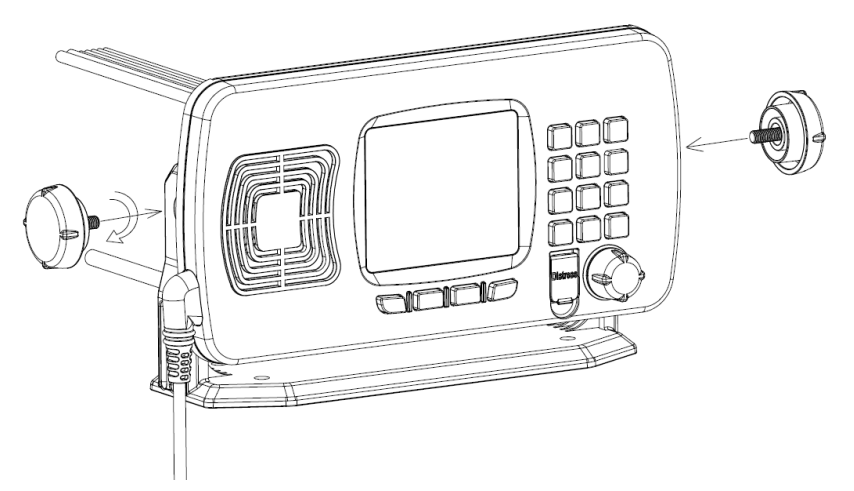

2. positionner la VHF dans l'étrier

3. fixer les molettes (fournies) des deux cotés de l'étrier pour sécuriser la VHF dans son emplacement.

#### Deuxième méthode :

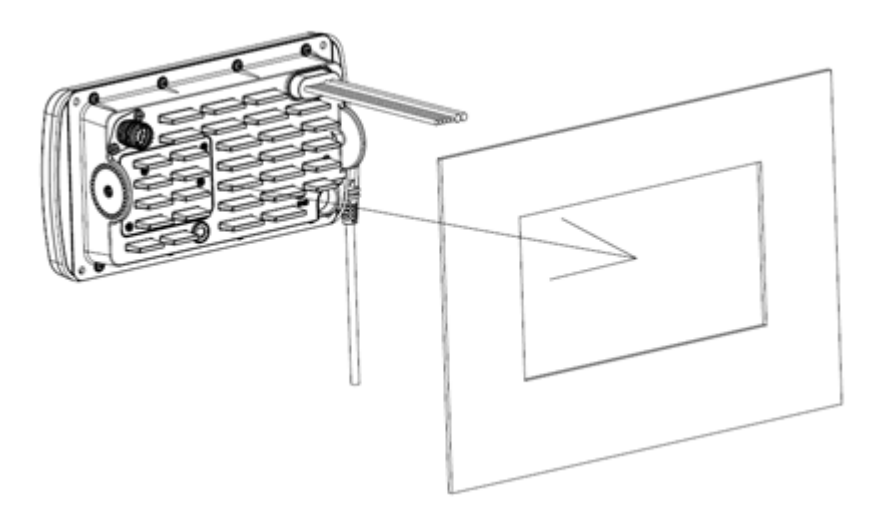

Pose encastrée

- 1. Découper une zone délimitée par les contours internes de la VHF,
- 2. Insérer la VHF dans l'ouverture pratiquée dans le panneau.
- 3. Fixer les étriers à la VHF.
- 4. Serrer les vis des étriers afin d'appliquer la VHF contre l'arrière de la cloison.

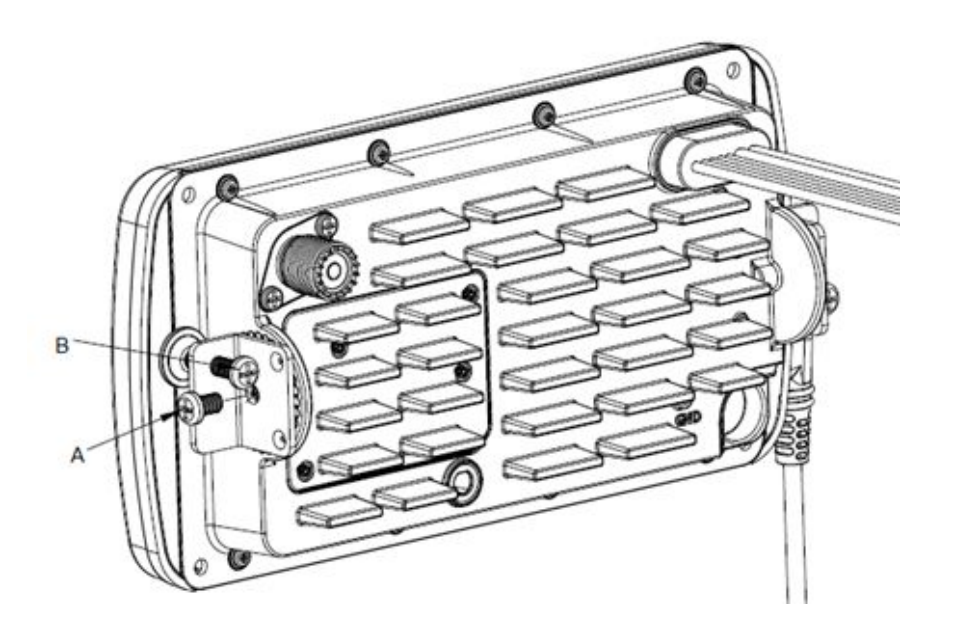

## 2. Face avant/Face arrière/diagramme de connexion

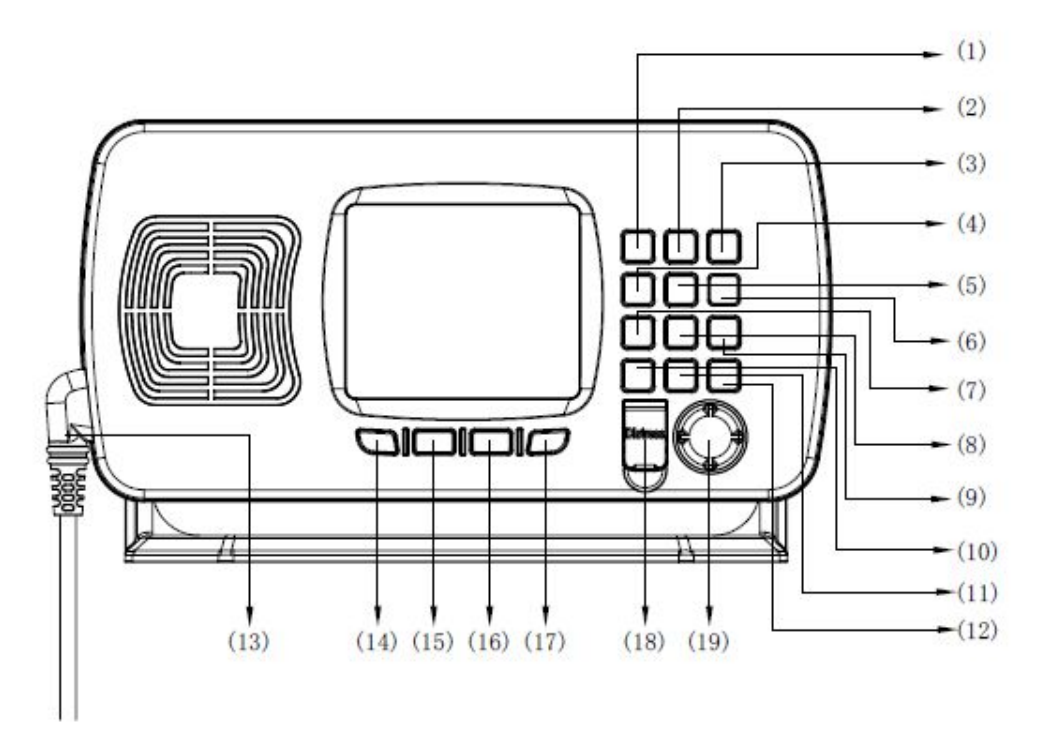

(1)CH/\*/WX—appui bref pour accéder aux canaux privés, appui prolongé pour accéder aux canaux météo.

(2)N/W IC—appui bref sur la touche « N/W/IC » pour basculer entre modes canal à bande étroite / canal à bande large.

(3)Call/MENU—appui bref pour accéder au "DSC Menu", appui prolongé pour accéder au "Main Menu".

(4)16/9—appui bref pour entrer canal 16, permet de sortir de n'importe quel autre mode pour retourner au canal de priorité. Un appui prolongé renvoi sur le canal de priorité secondaire 09 ou tout autre canal qui a été programmé en canal de priorité secondaire.

(5)LOC/DX—appui bref pour basculer entre mode local et mode distant (« DX » pour une sensibilité RX normale; "LOCAL" réduit du bruit de réception, mais diminue la sensibilité, pendant que « LOCAL » apparait sur le display), appui prolongé pour afficher les détails GPS.

(6)HI/LO—appui bref pour basculer entre 25 Watt et 1 Watt de puissance. Pour indication, les icônes "HI" ou "LO" apparaissent à l'écran.

(7)SCAN—appui bref pour activer le balayage des canaux (all scan/memory scan), appui prolongé pour activer le balayage des canaux prioritaires (priority all scan/priority memory scan).

(8)MEM—appui bref pour accéder au mode mémoire, appui prolongé pour sauvegarder/effacer un canal en mémoire.

(9)DW/FOG—appui bref pour activer la double veille, appui prolongé pour accéder au menu Corne de Brume (FoghornMenu).

(10)SQL/MOB—appui bref pour pouvoir régler le Squelch, un appui prolongé pour donner une alerte MOB.

(11) TRIW/HAIL—appui bref pour activer le mode Triple Veille, appui prolongé pour accéder le « HAILER LISTEN MODE », qui permet aussi de régler le volume HAIL.

(12)VOL/AIS—appui bref pouvoir régler le Volume, un appui prolongé pour entrer dans le menu AIS (AutomaticIdentificationSystem, RO6800AIS uniquement)

(13)Connecteur micro poing.

(14)Softkey: dans les menus pour choisir "Exit" affiché sur l'écran. Dans l'affichage normal pour incrémenter d'un canal.

(15)Softkey—appui bref pour monter d'un canal, appui prolongé pour monter rapidement dans les canaux.

(16)Softkey—appui bref pour descendre d'un canal, appui prolongé pour descendre rapidement dans les canaux.

(17)Softkey: dans les menus pour choisir "Enter" affiché sur l'écran. Dans l'affichage normal pour décrémenter d'un canal.

(18)DISTRESS—soulever le clapet et appuyer pour déclencher un appel de détresse (si un n° de MMSI est programmé).

(19)Power on/off—appui bref pour allumer, appui prolongé pour éteindre. Tourner le bouton pour la fonction monter/descendre.

Face arrière

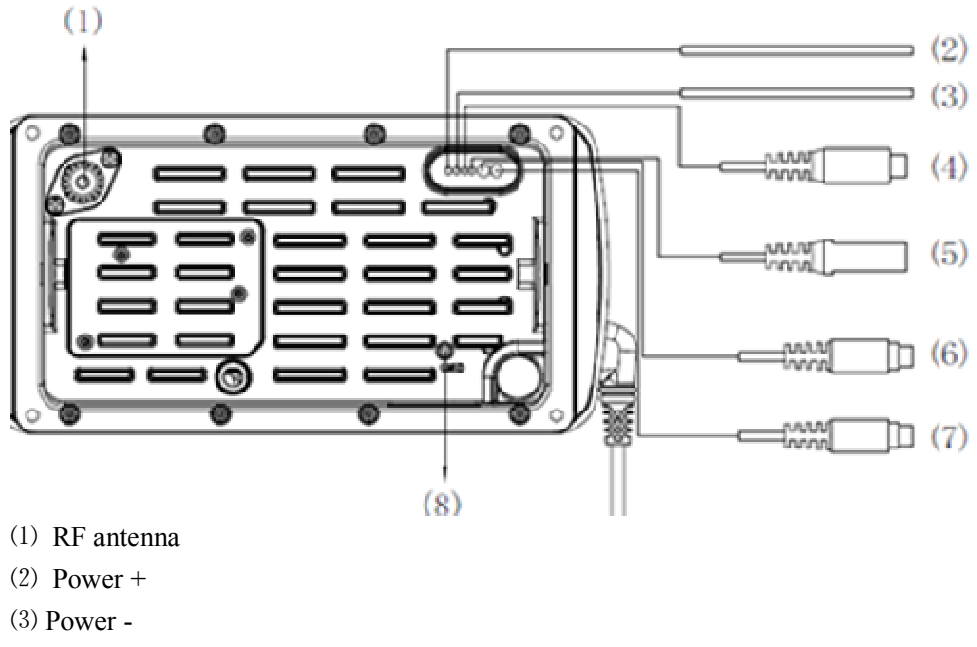

- (4) Hailer
- (5)external speaker jack
- (6)NMEA 0183/2000
- (7)Test &USB
- (8)GND hole

Diagramme de connexion

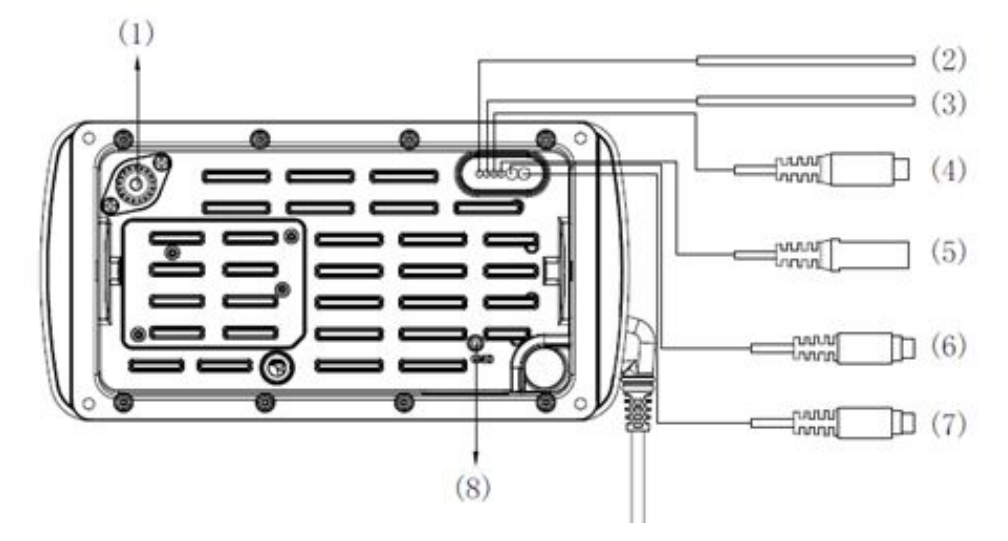

Comme ci-dessus montrent, le "numéro dans l'image" correspond à "numéro de câblage" correspond également "le numéro dans le tableau ci-dessous" Voir le tableau suivant pour les détails:

| Serial<br>Number | General<br>Description  | Function Description | Different Color<br>Description |                  |
|------------------|-------------------------|----------------------|--------------------------------|------------------|
| (1)              | RF antenna<br>connector | connect with antenna | ١                              | Υ.               |
| (2)              | nodeblook power         |                      | red                            | Power+<br>+13.8V |
| (3)              | redablack power         | rower suppry         | black                          | Power-<br>GND    |
| (4)              | audio connector         | Hailor               | white                          | HAILER+          |
| (4)              | Black cinch             | narrer               | black                          | HAILER-          |
|                  | audio connector         |                      | White                          | AUDIO+           |
| (5)              | Black 3 5mm jack        | External Speaker     | Bare                           | AUDIO-           |
|                  | DIACK J. JIIIII JACK    |                      | Red                            | NC               |
|                  |                         |                      | 0range                         | 0183_IN+         |
|                  |                         |                      | Yellow                         | 0183_IN-         |
|                  |                         | NMEA0183             | Black                          | 0183_0UT+        |
| (6)              | Mini-DIN black          | &                    | Red                            | 0183_0UT-        |
|                  |                         | NMEA2000             | Brown                          | CANL             |
|                  |                         |                      | Green                          | CANH             |
|                  |                         |                      | Bare                           | GND              |
|                  |                         |                      | Brown                          | GND              |
|                  |                         |                      | Yellow                         | NC               |
|                  |                         | TEST                 | 0range                         | Speaker          |
| (7)              | Mini-DIN yellow         | &                    | Black                          | Mic              |
|                  |                         | USB                  | Red                            | USB_RX           |
|                  |                         |                      | Green                          | USB_TX           |
|                  |                         |                      | Bare                           | GND              |
| (8)              | GND connection hole     | λ                    | ١                              | ١                |

Alimentation : Utilisez exclusivement le câble d'alimentation avec fusible fourni.

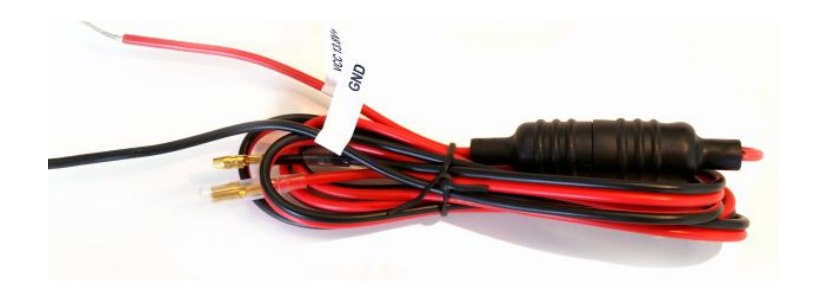

## **3. AFFICHEUR LCD**

| DSC   | INT             |
|-------|-----------------|
| 25W   | 16              |
| P-CH  |                 |
| SQL:5 |                 |
| VOL:3 | DISTRESS        |
|       | 12:07:38        |
|       | 02 MAY 2014 Fri |
|       | СН▲ СН▼         |

## 4. MENU PRINCIPAL

#### Menu DSC

Suite à un appui bref de la touche CALL/MENU, l'écran affiche

| DSC Menu         |       |
|------------------|-------|
| Individual Call  |       |
| Position Request |       |
| All Ship Call    |       |
| Group Call       |       |
| Test Call        |       |
| Receive Call Log |       |
| Send Call Log    |       |
| Phone Book       |       |
| DSC Setup        |       |
| My MMSI ID       |       |
| EXIT 🔺 🔻         | ENTER |

Les sous menus du menu DSC se déclinent comme suit:

Individual Call Individual Call Input Address From Phonebook Position Request Request From Phonebook

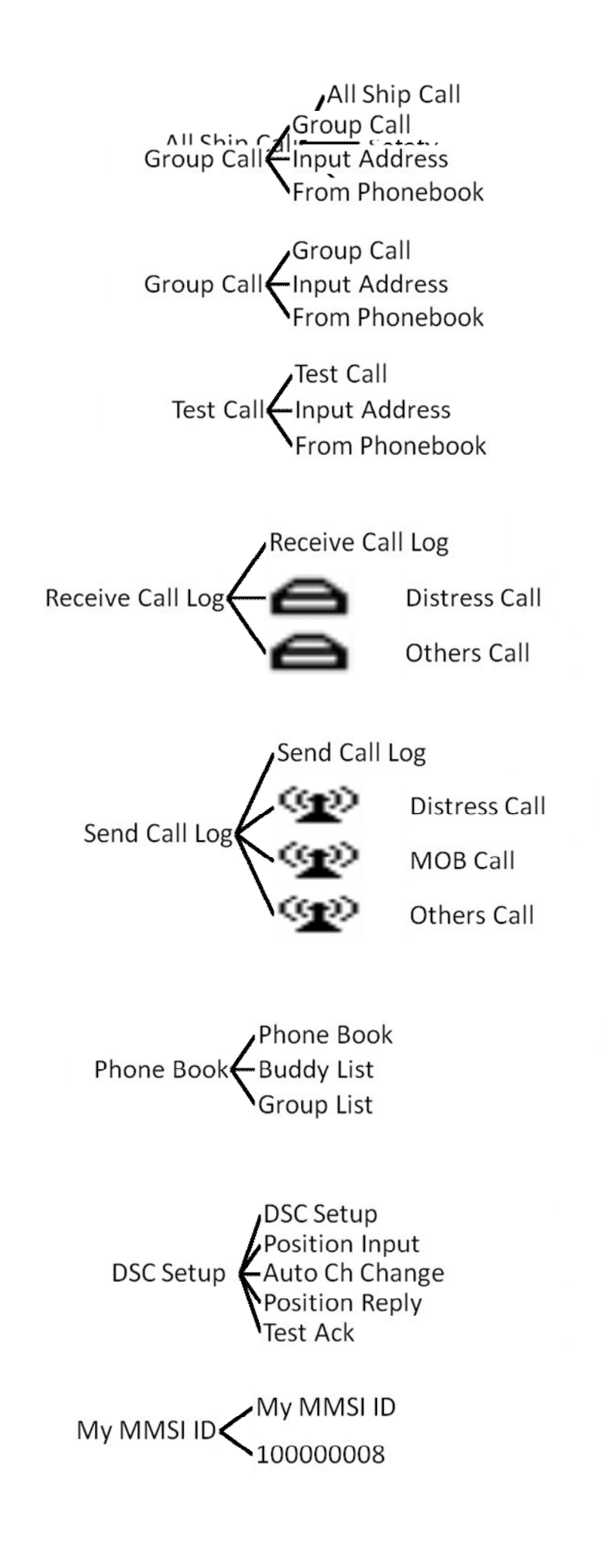

#### **Enregistrement MY MMSI ID**

En premier, appuyer la touche CALL/MENU pour entrer dans le menu principal.

Ensuite, choisir « DSC Operation » pour entrer dans « MY MMSI ID ».

Maintenant le MMSI peut être programmé de la façon comme indiqué ci-dessous, et normalement le n° MMSI doit être confirmé deux fois . Une fois programmé, le MMSI sera verrouillé dans cette radio.

| My  | MMSI ID   |  |
|-----|-----------|--|
|     | 123456789 |  |
|     |           |  |
|     |           |  |
| EXI | -         |  |

Pour l'entrée des neuf chiffres, les touches UP/DOWN sont utilisées pour choisir un numéro de 0 à 9. Il faut entrer tous les chiffres de gauche à droite un par un. Une fois les neuf chiffres rentrés, appuyer « ENTER » pour confirmer.

| My MMSI ID |   |  |
|------------|---|--|
| Input MMSI |   |  |
| 123        |   |  |
| EXIT ▲ ■   | • |  |

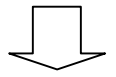

| My MMSI ID |  |
|------------|--|
| 123456789  |  |
|            |  |
|            |  |
| EXIT       |  |

#### Appel Individuel/Requête de Position/Appel de Groupe/Appel de Test

Appuyer la touche "CALL/MENU" et sélectionner "Input Address" ou "From Phonebook". Exemple Appel Individuel-

Après sélection de « Input Address », rentrer les 9 chiffres du MMSI manuellement comme indiqué ci-dessous :

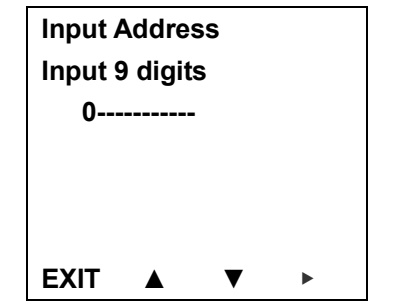

Ensuite, choisir le type d'appel, par exemple « routine »

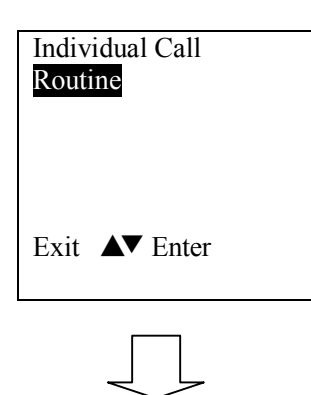

Ensuite choisir le canal préféré (Exemple: 01 Port Operation) et confirmer pour lancer l'appel

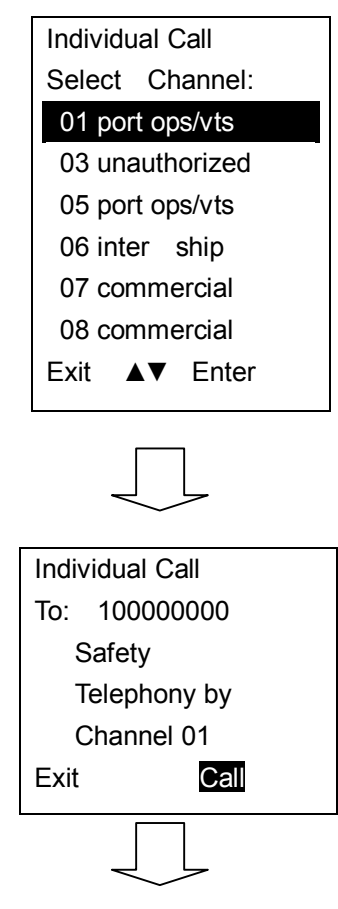

L'appel Individuel sera envoyé comme indiqué ci-dessous :

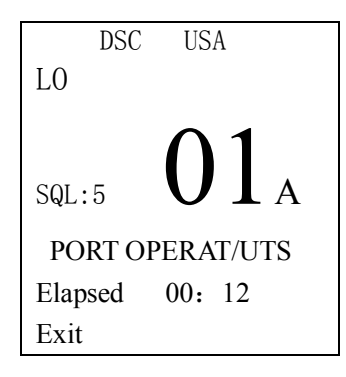

#### **Appel Tous Navires**

Sélectionner All Ship Call

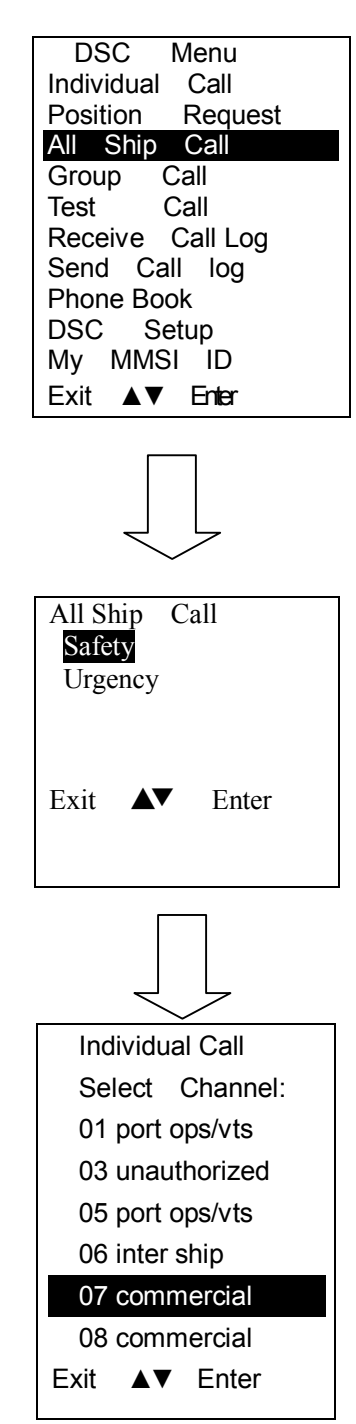

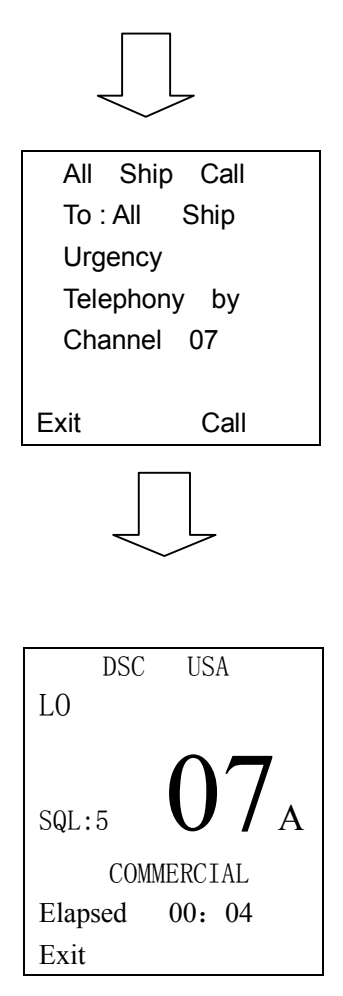

L'appel Tous Navires a été envoyé.

#### Log Appels Reçus

Quand un appel DSC a été reçu, on peut consulter ce message par le « DSC Menu » et lire le message exact.

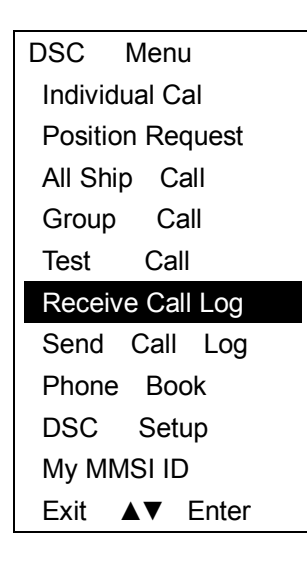

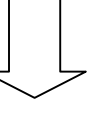

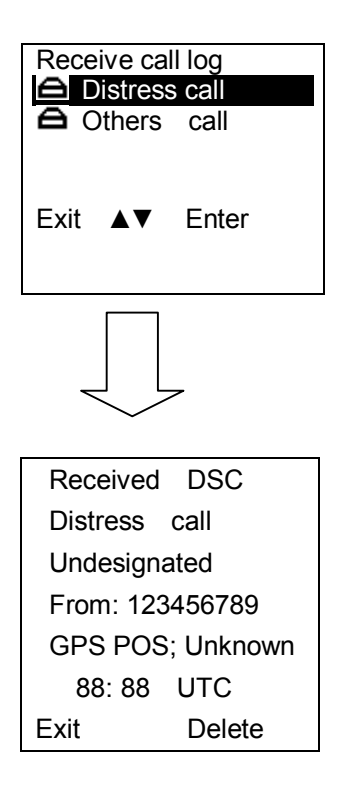

#### Log Appels Envoyés

Appuyer "CALL/MENU" et sélectionner "Send Call Log" pour consulter les appels envoyés.

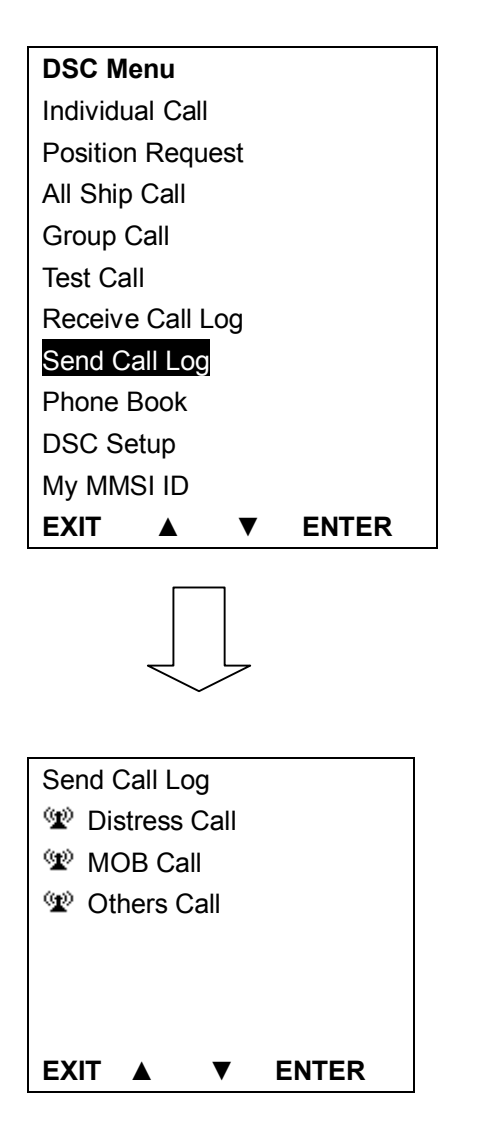

#### Repertoire

Appuyer sur la touche "CALL/MENU" pour sélectionner « Phone Book » pour consulter les contacts de navires. Permet également d'accéder à « Buddy List » et « Group List ».

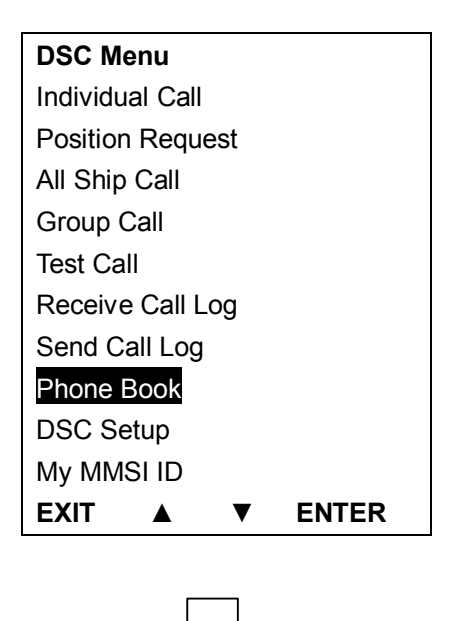

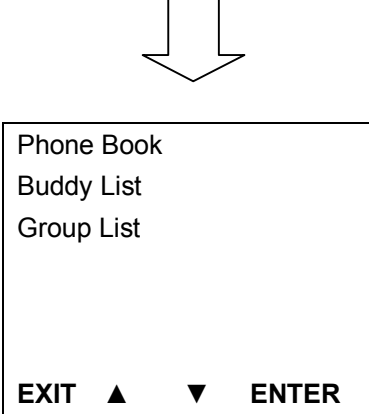

#### **Setup DSC**

| DSC Menu         |       |
|------------------|-------|
| Individual Call  |       |
| Position Request |       |
| All Ship Call    |       |
| Group Call       |       |
| Test Call        |       |
| Receive Call Log |       |
| Send Call Log    |       |
| Phone Book       |       |
| DSC Setup        |       |
| My MMSI ID       |       |
| EXIT 🔺 🔻         | ENTER |

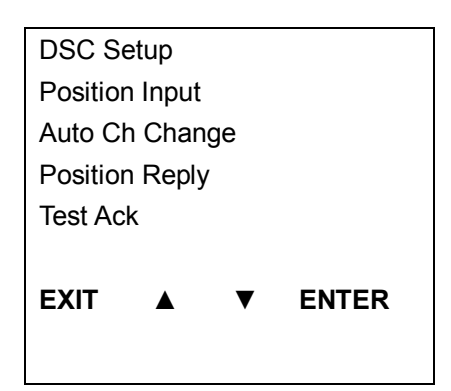

#### **Menu Principal**

Un appui prolongé sur la touche CALL/MENU permet d'afficher le menu principal :

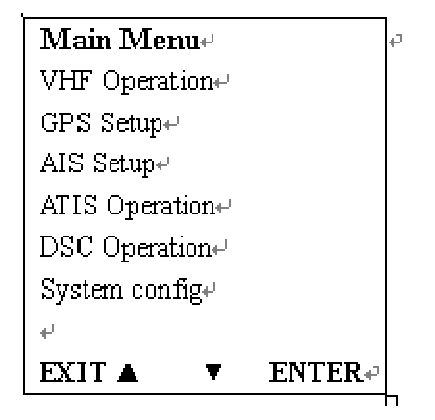

Les sous menus se déclinent comme suit :

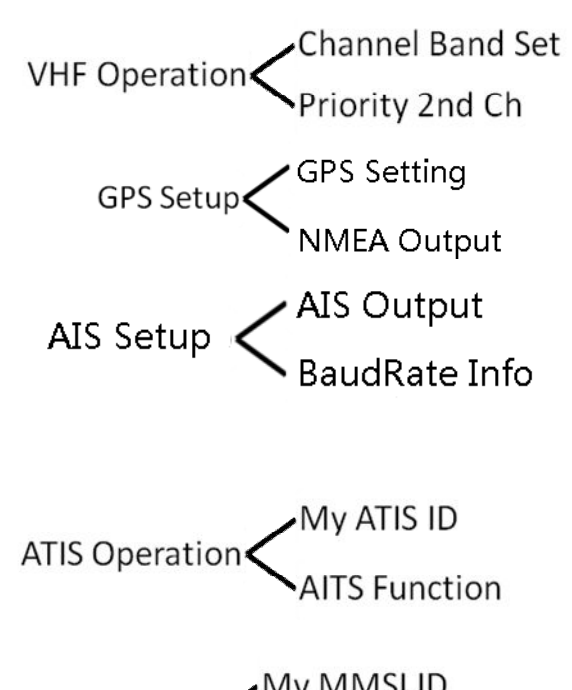

DSC Operation My MMSI ID DSC Function

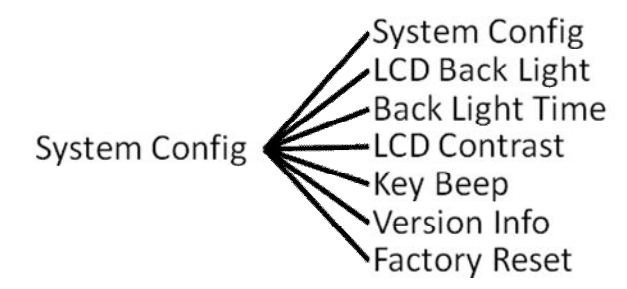

#### **VHF Operation**

Pour paramétrer, faire un appui long sur la touche CALL/MENU, ensuite choisir « VHF operation » :

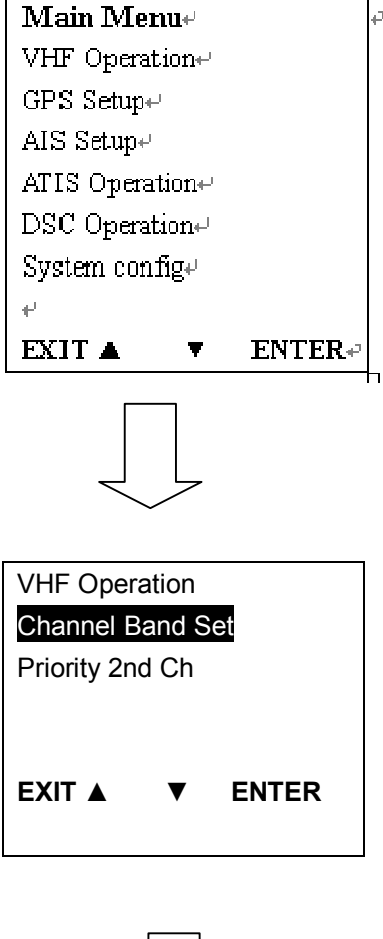

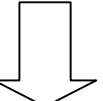

« Channel Band Set » permet de choisir entre trois différentes options USA, INT et CAN.

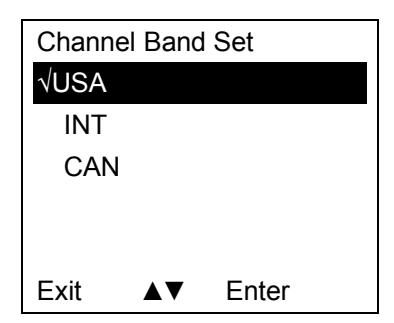

« Priority 2<sup>nd</sup> CH » permet de choisir le canal prioritaire secondaire (défaut 09).

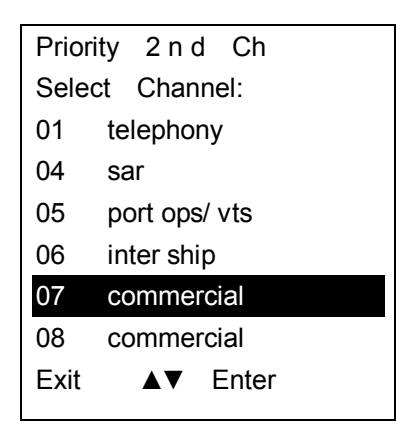

#### **GPS Setup**

Effectuer un appui long sur la touche CALL/MENU suivi par sélection « GPS Setup »

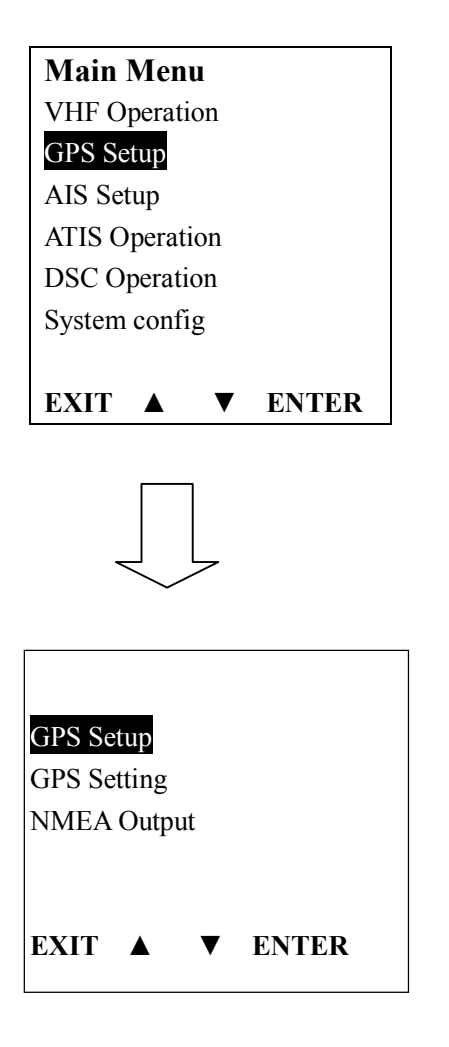

| GPS Setting     |
|-----------------|
| Time display    |
| Time offset     |
| COG/SOG Display |
| Speed unit      |
|                 |
|                 |
|                 |
| EXIT 🔺 🔻 ENTER  |

Sélectionner et en fonction des préférences.

#### AIS Setup (RO6800AISseulement)

Appuyer longuement sur la touche CALL/MENU, sélectionner "AIS Setup"

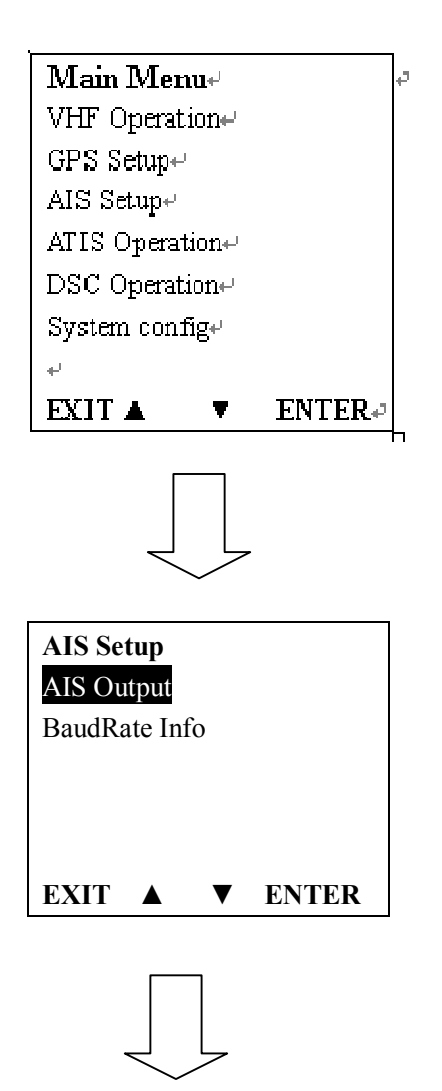

| AIS Output            |
|-----------------------|
| All Off               |
| RS485                 |
| NMEA2000              |
| RS485+NMEA2000        |
|                       |
|                       |
| EXIT <b>A V</b> ENTER |

#### **ATIS Operation**

Accès au paramétrage par appui prolongé sur la touche CALL/MENU suivi par sélection de « ATIS Operation »

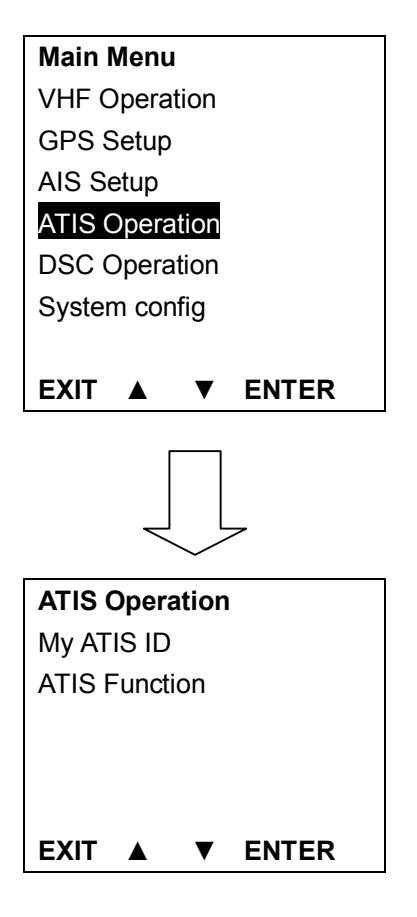

Sélectionner le sous menu en fonction des préférences.

#### **DSC Operation (ASN)**

Accès au paramétrage par appui prolongé sur la touche CALL/MENU suivi par sélection de « DSC Operation »

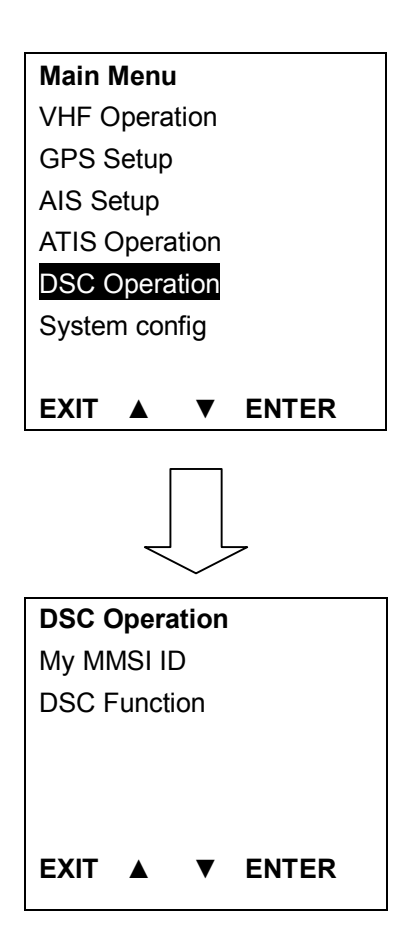

(Le paramétrage de My MMSI ID a été expliqué dans un chapitre précédent, voir Page\*\*)

#### **System Config**

Accès au paramétrage par appui prolongé sur la touche CALL/MENU suivi par sélection de « System config »

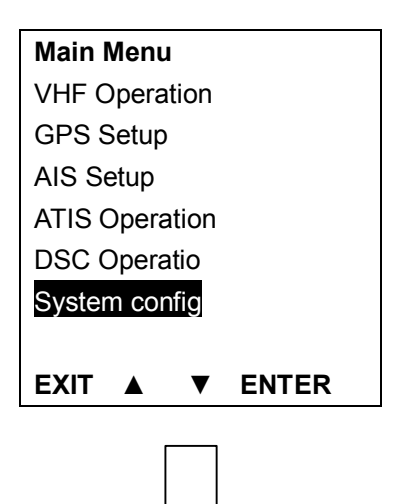

| System Config       |
|---------------------|
| Back Light Time     |
| LCD Contrast        |
| Key Beep            |
| Version Info        |
| Factory Reset       |
|                     |
| Exit <b>A</b> Enter |

Sélectionner le sous menu en fonction des préférences.

#### Menu Détresse & envoi d'un message de détresse

Soulever le clapet rouge DISTRESS et appuyer sur le bouton. Puis le menu Détresse s'affiche comme suit :

| Distress Menu   |
|-----------------|
| Undesignated    |
| Fire, Explosion |
| Flooding        |
| Collision       |
| Grounding       |
| Capsizing       |
| Sinking         |
| Adrift          |
| Abandoning      |
| Piracy          |
| Man Overboard   |
| Exit            |

Choisir la nature de détresse (exemple "sinking"), et appuyer pendant plus de 3 secondes le bouton détresse pour envoyer.

| Distress Menu   |
|-----------------|
| Undesignated    |
| Fire, Explosion |
| Flooding        |
| Collision       |
| Grounding       |
| Capsizing       |
| Sinking         |
| Exit ▲▼         |
|                 |

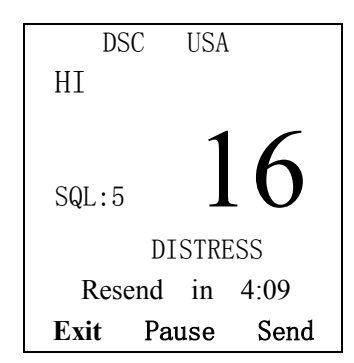

On peut renvoyer manuellement (Send), interrompre (Pause) ou arrêter (Exit) l'envoi du message.

#### **AIS Operation (RO6800AIS seulement)**

Un appui prolongé sur la touche 'VOL/AIS' permet d'accéder au menu AIS.

| AIS | ship | info | me  | nu    |
|-----|------|------|-----|-------|
| AIS | ship | info | Li  | st    |
| AIS | Ship | plot | ter |       |
|     |      |      |     |       |
|     |      |      |     |       |
| Exi | t 🖌  |      | ▼   | Enter |
|     |      |      |     |       |

Le 'AIS ship info menu', permet de choisir entre deux options : l'affichage en mode liste ou l'affichage en mode plotter.

En choisissant 'AIS ship info list' suivi par 'enter', l'affichage sera le mode liste.

| NO. ERG            | RANGE MM  | IS 01/13  |
|--------------------|-----------|-----------|
| $01 \ 079^{\circ}$ | 6825.77nm | 566981045 |
| $02~079^\circ$     | 6831.99nm | 413472037 |
| $03~079^\circ$     | 6831.98nm | 413472060 |
| $04~079^\circ$     | 6825.80nm | 566981000 |
| 05                 |           | 413976997 |
| $06 \ 079^{\circ}$ | 6825.32nm | 403506000 |
| Exit               | ▲ ▼       | Enter     |

En choisissant 'All ship plotter' suivi par 'enter', l'affichage sera le mode plotter.

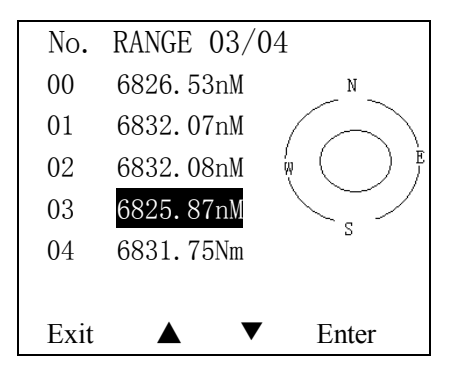

Dans chacun des deux modes, en choisissant une cible par UP/DOWN, suivi par enter, on peut afficher les détails de la cible AIS.

```
Ship' s Info detail
MMIS :566981045
Latitude:22° 35,409' N
Longitude:113° 42,698' E
Bearing:079°
Distance:6826.47nM
SOG:13.7KIS
COG:156.3°
True Heading:157.0°
Rot:R 314.9° /min
Exit ▲ ▼ Enter
```

## **5. UTILISATION DES TOUCHES**

#### Utilisation Molette pour Allumer/éteindre & up/down

Un appui bref pour allumer, un appui prolongé pour éteindre. Tourner le bouton pour la fonction monter/descendre.

#### Fonction spéciale de la touche DISTRESS & DSC en temps réel

#### Lors de l'envoi d'un message de détresse :

Soulever le clapet Détresse rouge et appuyer sur le bouton pour ouvrir le menu « Distress ». Sélectionner la nature de détresse (exemple « Flooding »), ensuite appuyer pendant au moins 3 secondes sur le bouton et le message est envoyé. Le message sera renvoyé 4 minutes plus tard.

Appuyer PAUSE pour interrompre ou reprendre le renvoi.

Appuyer SEND pour renvoyer immédiatement.

Appuyer EXIT pour sortir du menu actuel, l'option Distress Cancel sera proposé par la suite.

#### Lors de le reception d'un message de détresse :

La RO6700/6800 dispose de deux récepteurs, un pour la phonie et un autre pour le monitoring du canal 70. La réception des appels DSC est gérée séparément de telle façon qu'aucun appel DSC entrant ne soit pas ignoré, même durant l'émission/réception phonie. Les messages DSC reçus peuvent être consultés dans le « Receive Call Log », accessible par la touche « CALL/MENU ».

#### **Contrôle VOL/AIS**

Un appui bref sur la touche VOL/AIS affiche « VOL » à l'écran et permet d'ajuster le volume par les touches Up/Down ou le rotacteur.

Un appui prolongé permet d'accéder dans le mode AIS (Automatic Identification System – disponible RO6800AIS uniquement). Le récepteur AIS intégré permet de connaitre la position, des détails et donnés de navigation d'autres navires qui se trouvent dans la portée de la radio VHF, afin d'améliorer la sécurité et d'éviter des collisions.

#### TRIW/HAIL (Triple veille /Hailer)

Un appui bref sur la touche TRIW/HAIL peut activer le mode Triple Veille, ce qui permet de surveiller en alternance les canaux 16, canal de priorité secondaire et le canal de travail.

Un appui prolongé sur la touche TRIW/HAIL permet d'entrer dans le « HAILER LISTEN MODE ».

#### Touche Squelch/MOB

Un appui bref sur la touche « SQL/MOB » affiche « SQL » à l'écran, ensuite appuyer Up/Down ou tourner le rotacteur pour changer la valeur du squelch.

Un appui prolongé activera la fonction MOB. La radio va envoyer un appel MOB avec son MMSI et sa position.

#### DW/ FOG (Double veille/Corne de brume)

En mode normal, un appui bref sur la touche "DW/FOG" activera la Double Veille (DUAL WATCH), ce qui permet de surveiller en alternance le canal 16 et le canal de travail. Si l'alerte météo est activé, le canal WX sera surveillé toute les 4 secondes (canaux US).

Un appui prolongé sur la touche "DW/FOG" affiche le menu corne de brume (Foghorn Menu), ce qui permet de sélectionner un élément de ce menu. Les sons captés par la corne de brume peuvent être écoutés par le hautparleur de la VHF. Appuyer sur le bouton PTT du micro permet d'émettre la corne de brume. La corne s'arrête quand le PTT est relâché.

#### Touche MEM

#### Entrer et quitter le mode mémoire :

Un canal mémorisé est indiqué par l'icone "M" coté droit du numéro de canal. Un appui bref sur la touche MEM renvoie dans le mode Mémoire et permet d'afficher tous les canaux mémorisés. L'icône « MEM» coté gauche indique qu'on se trouve en mode mémoire.

Un appui bref sur la touche MEM renvoie dans le mode normal et l'icône "MEM" disparait.

#### Ajouter/Effacer un canal de la mémoire :

- 1. En mode normal, sélectionner le canal à mémoriser avec les touches "UP/DOWN.
- 2. Un appui prolongé sur la touche MEM enregistre le canal en mémoire.
- 3. "M" apparait sur l'afficheur pour indiquer que le canal est bien mémorisé.
- 4. Il n'y a pas de limitation pour la sauvegarde de canaux en mémoire.
- 5. Les canaux USA, Internationaux, and Canadiens peuvent être mémorisés séparément.
- 6. Pour effacer un canal mémorisé, sélectionner le canal en mode normal par "UP/DOWN".
- 7. Faire un appui prolongé avec la touche "MEM" pour effacer.

#### **Touche Scan**

Un appui bref sur la touche "Scan" permet d'activer le balayage de tous les canaux actifs.

All scanning: CH1-CH2-CH3-.....-CH88-CH1...

 $Memory \ scanning: \ M1 - M2 - M3 - \ldots \qquad M10 - M1 - \ldots$ 

Quand un signal est détecté, le balayage s'arrête jusqu'à sa disparition.

Un appui prolongé de la touche "Scan" permet le balayage prioritaire:

Priority memory scanning: M1 – CH 16 – M2 – CH 16 - ... CH 16 – M1 ...

Priority all scanning: CH1-CH16-CH2-CH16-CH3-CH16-.....CH88-CH16-L1-CH16-

#### Hi/Lo

Un appui bref sur la touche Hi/LO/NC bascule la puissance TX entre Hi et Lo. L'icône correspondante « Hi » ou « Lo » sera affiché à l'écran.

Certains canaux sont paramétrés uniquement en puissance haute (exemple CH16) ou puissance basse (exemple CH15/CH17).

#### Touche Up/Down

En mode normal, ces touches permettent de faire défiler les canaux. Pour un appui > 0.5 sec, les canaux vont défiler rapidement. Le mode normal est rétabli en relâchant la touche.

#### LOC/DX

Appui bref pour basculer entre mode local et mode distant. DX signifie sensibilité de réception normale. "LOCAL" diminue le bruit dans le récepteur, mais également la sensibilité de réception, l'écran affiche « LOCAL » dans ce cas.

#### Touche 16/9

En mode normal, un appui bref sur la touche 16/9 bascule sur CH16 alors qu'un appui prolongé bascule sur CH9, si le canal en utilisation n'est pas un canal prioritaire.

Une fois la VHF sur le canal prioritaire, l'écran affiche l'icône «P-CH » ou « P-2<sup>nd</sup> ». Les touches UP/DOWN gardent leur fonction normale.

#### Sélectionner/réinitialiser le canal prioritaire secondaire

**Sélectionner le canal prioritaire secondaire par la touche "16/9**": par défaut le canal prioritaire secondaire est CH9. En mode normal, un appui prolongé sur la touche "16/9" fait apparaitre le canal 9 sur l'écran en tant que canal prioritaire secondaire. Un deuxième appui prolongé fait apparaitre l'icône If lo "2<sup>nd</sup> Prior" à l'écran. Par la suite, appuyer "UP/Down" pour choisir le canal prioritaire secondaire souhaité. Finalement, faire une appui prolongé sur la touche "16/9" pour confirmation.

Sélectionner le canal prioritaire secondaire par la touche "CALL/Menu": Appuyer sur la touche "16/9", suivi d'un appui prolongé sur "CALL/Menu". Sélectionner dans « VHF Operation » « Priority 2nd Ch » le canal que vous souhaitez veiller avec les touches « Up/Down » ", puis confirmer.

#### CALL/MENU

Faire un appui bref pour accéder à "DSC Menu", ou faire un appui prolongé pour entrer dans "Main Menu". (voir détails -> 3. Menu Principal)

#### CH/\*/WX

Un appui bref sur la touche "CH/\*/WX" affichera les canaux privés s'il y en a de programmés. Appuyer sur la touche "Up/Down" permet de changer le canal privé.

Un appui prolongé sur la touche "CH/\*/WX" permet d'entrer en mode WX (canaux US uniquement). Appuyer "Up/Down" pour changer de canal WX. L'icône "WX" s'affichera à l'écran.

#### Utilisation alerte météo (canaux US uniquement) :

En mode WX, un appui prolongé sur la touche "CH/\*/WX" permet d'activer la fonction alerte météo. Basculer la fonction « Weather Alert » entre ON/OFF fait apparaitre l'icône "WAT" à l'écran.

Si l'alerte météo est activée, le dernier canal Météo utilisé est surveillé toutes les 4 secondes sur le son d'alerte à partir du canal en utilisation. Si une alerte est donnée, les symboles "WX" et "WAT" clignotent et une alarme sonore brève retentit. La VHF bascule automatiquement sur le Canal WX actuel où l'alerte météo a été détectée. L'alerte devrait être détectée dans tous les modes : Dual/Tri-watch, Scan et Standby.

#### Retro éclrairage

Si "backlight setting" est actif (ON), le rétro éclairage s'allume avec n'importe quelle touche (sauf bouton PTT). L'écran reste éclairé pendant 7 secondes après la dernière action sur les touches.

## 6. AUTRES FONCTIONS

#### **Fonctions spéciales**

Pour entrer en mode « Mise A Jour », maintenir appuyé "DISTRESS" pendant plus de 3 secondes suivi par la touche Power. L'écran affichera :

The software's Upgrading by PC Please wait----

Pour entrer en mode « Programmation de canaux », maintenir appuyé "PTT" pendant plus de 3 secondes suivi par la touche Power. L'écran affichera :

The Private Channels are Cloning by PC Please wait---

#### **TX Time Out**

Une transmission sera automatiquement interrompue après une action de 5 minutes consécutives sur le bouton PTT. La VHF quitte le mode TX et passera en mode RX. Une fois PTT relâché, le Timer TX Timeout sera remis à zéro et le bouton PTT fonctionnera normalement.

#### Ecran heure locale & Date:

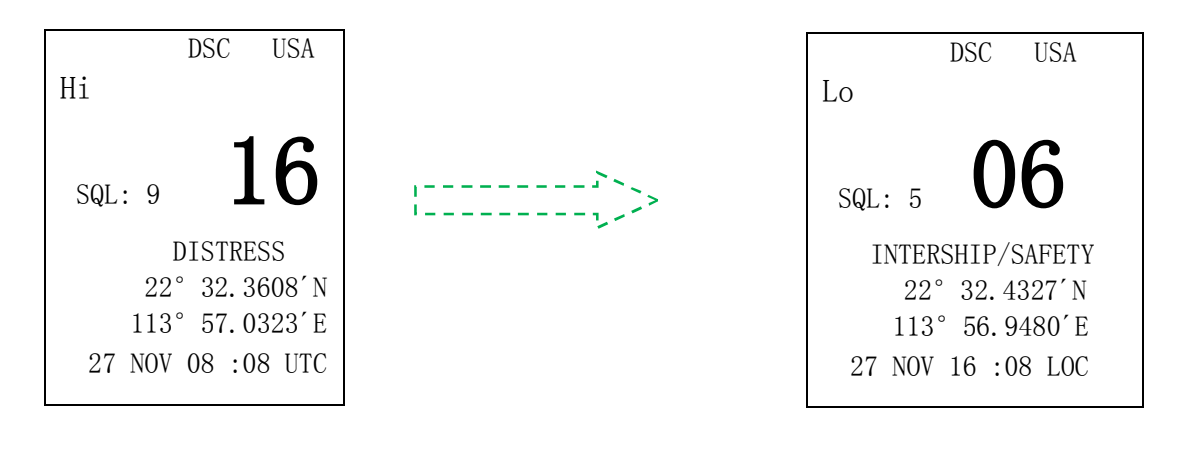

#### UTC TIME

LOCAL TIME

Si RO6700/6800 ne peut pas recevoir de signal GPS pour afficher la position actuelle, l'écran affichera l'heure et date locale (UTC). Si la VHF reçoit un signal GPS, l'écran affiche la position GPS actuelle, l'heure et date UTC seront affichés en dessous.

Un appui prolongé sur « Call/Menu » permet d'entrer en mode GPS et de sélectionner « Time offset » pour régler l'heure locale basée sur le temps UTC. Ensuite appuyer « Enter « pour confirmation. L'utilisateur doit régler l'heure entièrement en passant par heure-minute-seconde avant de confirmer.

#### NMEA 0183 et NMEA 2000 (R06700N2K et R06800AIS)

Suite à la sélection NMEA0183 ou NMEA2000, les données suivantes peuvent être transférées :

1. La VHF peut transmettre les informations de Détresse DSC reçues à n'importe quel traceur compatible.

2. La VHF peut recevoir la position GPS. La position GPS peut être affichée dans l'affichage principal et sera transmise lors des appels DSC. Si l'information GPS est indisponible, la VHF vous avertira de renseigner la position manuellement toutes les 4 heures.

La sélection NMEA0183 & NMEA2000 n'est disponible que sur les modèles RO6700N2K et RO6800AIS. Elle permet de communiquer à travers un réseau NMEA2000 ou NMEA0183, les deux options étant possibles simultanément.

#### ENTRETIEN

L'appareil est conçu pour ne nécessiter aucun entretien. Pour maintenir votre VHF en bon état de marche:

- Ne jamais ouvrir l'appareil, qu'il s'agisse de la base ou du combiné, au risque d'en altérer significativement les qualités d'étanchéité.
- Si la VHF est souillée ou poussiéreuse, essuyez-la avec un chiffon humide en prohibant formellement l'emploi de tous solvants tels que l'essence ou l'alcool susceptibles d'endommager les surfaces de la VHF.
- Si l'appareil ne fonctionne pas correctement, ne confiez jamais les réglages internes de la VHF à un personnel non qualifié. Contactez le revendeur local pour toute intervention.

## ANNEXES – Liste des fréquences

|    |              | INT (DSC ON)    |         |      |         |    |            |         | INT (DS | C ON)    |         |
|----|--------------|-----------------|---------|------|---------|----|------------|---------|---------|----------|---------|
| Сн | NAME         | FREQUENCY (MHz) |         |      |         | СН | NAME       | ş       | REQUENC | CY (MHz) |         |
|    |              | ТХ              | RX      | MODE | REMARK  |    |            | ΤX      | RX      | MODE     | REMARK  |
| 1  | TELEPHONE    | 156.050         | 160.650 | D    |         | 60 | TELEPHONE  | 156.025 | 160.625 | D        |         |
| 2  | TELEPHONE    | 156.100         | 160.700 | D    |         | 61 | PORT OPS   | 156.075 | 160.675 | D        |         |
| 3  | TELEPHONE    | 156.150         | 160.750 | D    |         | 62 | PORT OPS   | 156.125 | 160.725 | D        |         |
| 4  | PORT OPS     | 156.200         | 160.800 | D    |         | 63 | PORT OPS   | 156.175 | 160.775 | D        |         |
| 5  | PORT OPS/VTS | 156.250         | 160.850 | D    |         | 64 | TELEPHONE  | 156.225 | 160.825 | D        |         |
| 6  | SAFETY       | 156.300         | 156.300 | S    | 1W ATIS | 65 | PORT OPS   | 156.275 | 160.875 | D        |         |
| 7  | PORT OPS     | 156.350         | 160.950 | D    |         | 66 | PORT OPS   | 156.325 | 160.925 | D        |         |
| 8  | COMMERCIAL   | 156.400         | 156.400 | S    | 1W ATIS | 67 | BRIDGE COM | 156.375 | 156.375 | S        |         |
| 9  | CALLING      | 156.450         | 156.450 | S    |         | 68 | SHIP-SHIP  | 156.425 | 156.425 | S        |         |
| 10 | COMMERCIAL   | 156.500         | 156.500 | S    | 1W ATIS | 69 | PORT OPS   | 156.475 | 156.475 | S        |         |
| 11 | VTS          | 156.550         | 156.550 | S    | 1W ATIS | 70 | DSC        | 156.525 | 156.525 | S        |         |
| 12 | PORT OPS/VTS | 156.600         | 156.600 | S    | 1W ATIS | 71 | PORT OPS   | 156.575 | 156.575 | S        | 1W ATIS |
| 13 | BRIDGE COM   | 156.650         | 156.650 | S    | 1W ATIS | 72 | SHIP-SHIP  | 156.625 | 156.625 | S        | 1W ATIS |
| 14 | PORT OPS/VTS | 156.700         | 156,700 | S    | 1W ATIŞ | 73 | PORT OPS   | 156.675 | 156.675 | S        |         |
| 15 | PORT OPS     | 156.750         | 156.750 | S    | 1W      | 74 | PORT OPS   | 156.725 | 156.725 | S        | 1W ATIS |
| 16 | DISTRESS     | 156.800         | 156.800 | S    |         | 75 | PORT OPS   | 156.775 | 156.775 | S        | 1W      |
| 17 | SAR          | 156.850         | 156.850 | S    | 1W      | 76 | PORT OPS   | 156.825 | 156.825 | S        | 1W      |
| 18 | PORT OPS     | 156.900         | 161.500 | D    |         | 77 | SHIP-SHIP  | 156.875 | 156.875 | S        | 1W ATIS |
| 19 | SHIP-SHORE   | 156.950         | 161.550 | D    |         | 78 | SHIP-SHORE | 156.925 | 161.525 | D        |         |
| 20 | PORT OPS     | 157.000         | 161.600 | D    |         | 79 | SHIP-SHORE | 156.975 | 161.575 | D        |         |
| 21 | PORT OPS     | 157.050         | 161.650 | D    |         | 80 | SHIP-SHORE | 157.025 | 161.625 | D        |         |
| 22 | PORT OPS     | 157.100         | 161.700 | D    |         | 81 | PORT OPS   | 157.075 | 161.675 | D        |         |
| 23 | TELEPHONE    | 157.150         | 161.750 | D    |         | 82 | PORT OPS   | 157.125 | 161.725 | D        |         |
| 24 | TELEPHONE    | 157.200         | 161.800 | D    |         | 83 | TELEPHONE  | 157.175 | 161.775 | D        |         |
| 25 | TELEPHONE    | 157.250         | 161.850 | D    |         | 84 | TELEPHONE  | 157.225 | 161.825 | D        |         |
| 26 | TELEPHONE    | 157.300         | 161.900 | D    |         | 85 | TELEPHONE  | 157.275 | 161.875 | D        |         |
| 27 | TELEPHONE    | 157.350         | 161.950 | D    |         | 86 | TELEPHONE  | 157.325 | 161.925 | D        |         |
| 28 | TELEPHONE    | 157.400         | 162.000 | D    |         | 87 | TELEPHONE  | 157.375 | 157.375 | S        |         |
|    |              |                 |         |      |         | 88 | TELEPHONE  | 157.425 | 157.425 | S        |         |
|    |              |                 |         |      |         |    |            |         |         |          |         |
|    |              |                 |         |      |         |    |            |         |         |          |         |

#### Liste des fréquences des canaux internationaux

|     |               | USA     |         |         |           |     |              | USA             |         |      |           |
|-----|---------------|---------|---------|---------|-----------|-----|--------------|-----------------|---------|------|-----------|
| СН  | NAME          | F       | REQUEN  | CY (MHz | )         | СН  | NAME         | FREQUENCY (MHz) |         |      |           |
|     |               | тх      | RX      | MODE    | REMARK    |     |              | ТX              | RX      | MODE | REMARK    |
| 01A | PORT OPSIVTS  | 156.050 | 156.050 | S       |           | 61A | UNAUTHORIZED | 156.075         | 156.075 | S    |           |
| 03A | UNAUTHORIZED  | 156.150 | 156.150 | S       |           | 63A | PORT OPS/VTS | 156.175         | 156.175 | S    |           |
| 05A | PORT OPS/VTS  | 156.250 | 156.250 | S       |           | 64A | UNAUTHORIZED | 156.225         | 156.225 | S    |           |
| 6   | SAFETY        | 156.300 | 156.300 | S       |           | 65A | PORT OPS     | 156.275         | 156.275 | S    |           |
| 07A | COMMERCIAL    | 156.350 | 156.350 | S       |           | 66A | PORT OPS     | 156.325         | 156.325 | S    |           |
| 8   | COMMERCIAL    | 156.400 | 156.400 | S       |           | 67  | BRIDGE COM   | 156.375         | 156.375 | S    | 1W PTT HI |
| 9   | CALLING       | 156.450 | 156.450 | S       |           | 68  | SHIP-SHIP    | 156.425         | 156.425 | S    |           |
| 10  | COMMERCIAL    | 156.500 | 156.500 | S       |           | 69  | PLEASURE     | 156.475         | 156.475 | S    |           |
| 11  | VTS           | 156.550 | 156.550 | S       |           | 70  | DSC          | 158.525         | 156.525 | S    |           |
| 12  | PORT OPSIVITS | 156.600 | 156.600 | S       |           | 71  | PLEASURE     | 156.575         | 156.575 | S    |           |
| 13  | BRIDGE COM    | 156.650 | 156.650 | S       | 1W PTT HI | 72  | SHIP-SHIP    | 156.625         | 156.625 | S    |           |
| 14  | PORT OPS/VTS  | 156.700 | 156.700 | s       |           | 73  | PORT OPS     | 156.675         | 156.675 | S    |           |
| 15  | ENVIROMENTAL  | ω.      | 156.750 |         | Rx Only   | 74  | PORT OPS     | 156.725         | 156.725 | S    |           |
| 16  | DISTRESS      | 156.800 | 156.800 | S       |           | 77  | PORT OPS     | 156.875         | 156.875 | S    | 1W        |
| 17  | SAR           | 156.850 | 156.850 | S       | 1W        | 78A | SHIP-SHIP    | 156.925         | 156.925 | S    |           |
| 18A | COMMERCIAL    | 156.900 | 156.900 | S       |           | 79A | COMMERCIAL   | 156.975         | 156.975 | S    |           |
| 19A | COMMERCIAL    | 156.950 | 156.950 | S       |           | 80A | COMMERCIAL   | 157.025         | 157.025 | S    |           |
| 20  | PORT OPS      | 157.000 | 161.600 | D       |           | 81A | UNAUTHORIZED | 157.075         | 157.075 | S    |           |
| 20A | PORT OPS      | 157.000 | 157.000 | S       |           | 82A | UNAUTHORIZED | 157.125         | 157.125 | S    |           |
| 21A | UNAUTHORIZED  | 157.050 | 157.050 | S       |           | 83A | UNAUTHORIZED | 157.175         | 157.175 | S    |           |
| 22A | COAST GUARD   | 157.100 | 157.100 | S       |           | 84  | TELEPHONE    | 157.225         | 161.825 | D    |           |
| 23A | UNAUTHORIZED  | 157.150 | 157.150 | S       |           | 84A | TELEPHONE    | 157.225         | 157.225 | S    |           |
| 24  | TELEPHONE     | 157.200 | 161.800 | D       |           | 85  | TELEPHONE    | 157.275         | 161.875 | D    |           |
| 25  | TELEPHONE     | 157.250 | 161.850 | D       |           | 85A | TELEPHONE    | 157.275         | 157.275 | S    |           |
| 26  | TELEPHONE     | 157.300 | 161.900 | D       |           | 86  | TELEPHONE    | 157.325         | 161.925 | D    |           |
| 27  | TELEPHONE     | 157.350 | 161.950 | D       |           | 86A | TELEPHONE    | 157.325         | 157.325 | S    |           |
| 28  | TELEPHONE     | 157.400 | 162.000 | D       |           | 87  | TELEPHONE    | 157.375         | 161.975 | D    |           |
|     |               |         |         |         |           | 87A | TELEPHONE    | 157.375         | 157.375 | S    |           |
|     |               |         |         |         |           | 88  | TELEPHONE    | 157.425         | 162.025 | D    |           |
|     |               |         |         |         |           | 88A | COMMERCIAL   | 157.425         | 157.425 | S    |           |
|     |               |         |         |         |           |     |              |                 |         |      |           |

Les communications de bateau à bateau doivent être limitées aux canaux 6 – 8 – 72 - 77.
Le canal 70 est utilisé exclusivement pour l'appel sélectif numérique (ASN) et n'est en aucun cas disponible pour des communications de voix régulières.

## U.S. Marine VHF Channels and Frequencies (Etats-Unis)

| CH. No XMIT Free | RCV Freq | Sin | igle Freq Use                                              |
|------------------|----------|-----|------------------------------------------------------------|
| 01A 156.050      | 156.050  | х   | Port Operations and Commercial, VTS.                       |
|                  |          |     | Available only in New Orleans / Lower Mississippi area. 1  |
| 03A 156.150      | 156.150  | x   | U.S. Government only                                       |
| 05A 156.250      | 156.250  | x   | Port Operations or VTS in the Houston, New Orlean and      |
| Seattle areas.   |          |     |                                                            |
| 06 156.300       | 156.300  | х   | Intership Safety                                           |
| 07A 156.350      | 156.350  | х   | Commercial                                                 |
| 08 156.400       | 156.400  | x   | Commercial (Intership only)                                |
| 09 156.450       | 156.450  | x   | Boater Calling. Commercial and Non-Commercial.             |
| 10 156.500       | 156.500  | x   | Commercial                                                 |
| 11 156.550       | 156.550  | х   | Commercial. VTS in selected areas.                         |
| 12 156.600       | 156.600  | x   | Port Operations. VTS in selected areas.                    |
| 13 156.650       | 156.650  | х   | Intership Navigation Safety (Bridge-to-bridge). Ships      |
|                  |          |     | >20meters in length maintain a listening watch on this     |
|                  |          |     | channel in US waters. 2, 6                                 |
| 14 156.700       | 156.700  | x   | Port Operations. VTS in selected areas.                    |
| 15 –             | 156.750  | x   | Environmental (Receive only). Used by Class 'C' EPIRBs.3   |
| 16 156.800       | 156.800  | x   | International Distress, Safety and Calling. Ships required |
|                  |          |     | to carry radio, USCG, and most coast stations maintain a   |
|                  |          |     | listening watch on this channel. 4                         |
| 17 156.850       | 156.850  | x   | State Control 5                                            |
| 18A 156.900      | 156.900  | x   | Commercial                                                 |
| 19A 156.950      | 156.950  | x   | Commercial                                                 |
| 20 157.000       | 161.600  |     | Port Operations (duplex)                                   |
| 20A 157.000      | 157.000  | x   | Port Operations                                            |
| 21A 157.050      | 157.050  | x   | U.S. Coast Guard only                                      |
| 22A 157.100      | 157.100  | x   | Coast Guard Liaison and Maritime Safety Information        |
|                  |          |     | Broadcasts.Broadcasts announced on channel 16.             |
| 23A 157.150      | 157.150  | x   | U.S. Coast Guard only                                      |
| 24 157.200       | 161.800  |     | Public Correspondence (Marine Operator)                    |
| 25 157.250       | 161.850  |     | Public Correspondence (Marine Operator)                    |
| 26 157.300       | 161.900  |     | Public Correspondence (Marine Operator)                    |
| 27 157.350       | 161.950  |     | Public Correspondence (Marine Operator)                    |
| 28 157.400       | 162.000  |     | Public Correspondence (Marine Operator)                    |
| 61A 156.075      | 156.075  | x   | U.S. Government only                                       |
| 63A 156.175      | 156.175  | x   | Port Operations and Commercial, VTS. Available only in     |
|                  |          |     | New Orleans / Lower Mississippi area.                      |
| 64A 156.225      | 156.225  | x   | U.S. Coast Guard only                                      |
| 65A 156.275      | 156.275  | x   | Port Operations                                            |
| 66A 156.325      | 156.325  | x   | Port Operations                                            |
| 67 156.375       | 156.375  | x   | Commercial. Used for Bridge-to-bridge communications       |
|                  |          |     | in lower Mississippi River. Intership only. 6              |
| 68 156.425       | 156.425  | x   | Non-Commercial                                             |

| 69  | 156.475 | 156.475 | X | Non-Commercial                                  |
|-----|---------|---------|---|-------------------------------------------------|
| 71  | 156.575 | 156.575 | x | Non-Commercial                                  |
| 72  | 156.625 | 156.625 | X | Non-Commercial (Intership only)                 |
| 73  | 156.675 | 156.675 | x | Port Operations                                 |
| 74  | 156.725 | 156.725 | x | Port Operations                                 |
| 77  | 156.875 | 156.875 | x | Port Operations (Intership only) 5              |
| 78A | 156.925 | 156.925 | x | Non-Commercial                                  |
| 79A | 156.975 | 156.975 | x | Commercial. Non-Commercial in Great Lakes only. |
| 80A | 157.025 | 157.025 | x | Commercial. Non-Commercial in Great Lakes only  |
| 81A | 157.075 | 157.075 | x | U.S.Government only – Environmental protection  |
|     |         |         |   | operations.                                     |
| 82A | 157.125 | 157.125 | x | U.S. Government only                            |
| 83A | 157.175 | 157.175 | x | U.S. Coast Guard only                           |
| 84  | 157.225 | 161.825 |   | Public Correspondence (Marine Operator)         |
| 85  | 157.275 | 161.875 |   | Public Correspondence (Marine Operator)         |
| 86  | 157.325 | 161.925 |   | Public Correspondence (Marine Operator)         |
| 87  | 157.375 | 161.975 |   | Public Correspondence Marine Operator)          |
| 88  | 157.425 | 162.025 |   | Public Correspondence only near Canadian border |
| 88A | 157.425 | 157.425 | x | Commercial, Intership only                      |

• Recreational boaters normally use channels listed as Non-Commercial: 68, 69, 71, 72, 78A.

• Channel 70 is used exclusively for Digital Selective Calling (DSC) and is not available for regular

voice communications.

• Channels 75 and 76 are reserved as guard bands for Channel 16 and are not available for regular

voice communications.

Notes:

- 1. The letter "A" following a channel number indicates simplex use of the ship station transmit side of an international semi-duplex channel. Operations are different from that of international operations on that channel.
- Channel 13 should be used to contact a ship when there is danger of collision. All ships of length 20 meters or greater are required to guard VHF channel 13, in addition to VHF channel 16, when operating within U.S. territorial waters.
- 3. Channel is Receive Only.
- 4. Channel 16 is used for calling other stations or for distress alerting.
- 5. Output power is fixed at 1 watt only.
- 6. Output power is initially set to 1 watt. User can temporarily override this restriction to transmit at high power.

### Canadian Marine VHF Channels and Frequencies (Canada)

| СН   | No. XMIT Free | q RCV Freq | Area of Operation Use                                                        |
|------|---------------|------------|------------------------------------------------------------------------------|
| 01   | 156.050       | 160.650    | PC Public Correspondence                                                     |
| 02   | 156.100       | 160.700    | PC Public Correspondence                                                     |
| 03   | 156.150       | 160.750    | PC Public Correspondence                                                     |
| 04A  | 156.200       | 156.200    | PC Intership, Ship/Shore and Safety: Canadian Coast Guard                    |
|      |               |            | S&R                                                                          |
| 04A  | 156.200       | 156.200    | EC Intership, Ship/Shore and Commercial: Commercial fishing                  |
|      |               |            | only                                                                         |
| 05A  | 156.250       | 156.250    | Ship Movement                                                                |
| 06   | 156.300       | 156.300    | All areas Intership, Commercial, Non-commercial and Safety:                  |
|      |               |            | May be used for search and rescue communications between                     |
|      |               |            | ships and aircraft.                                                          |
| 07A  | 156.350       | 156.350    | All areas Intership, Ship/Shore, Commercial                                  |
| 08   | 156.400       | 156.400    | WC, EC Intership, Commercial and Safety: Also assigned for                   |
| ~~   | 450 450       | 450 450    | operations in the Lake Winnipeg area.                                        |
| 09   | 156.450       | 156.450    | AC Intership, Ship/Shore, Commercial, Non-commercial and                     |
|      |               |            | Ship movement: May be used to communicate with aircraft and                  |
| 10   | 156 500       | 156 500    | AC CL Interchin Shin/Shore Commercial Non commercial                         |
| 10   | 150.500       | 150.500    | Safety and Ship Movement: May also be used for                               |
|      |               |            | communications with aircraft engaged in coordinated search                   |
|      |               |            | and rescue and antinollution operations                                      |
| 11   | 156.550       | 156.550    | PC. AC. GL Intership. Ship/Shore. Commercial.                                |
|      |               |            | Non-commercial and Ship Movement: Also used for pilotage                     |
|      |               |            | purposes.                                                                    |
| 12   | 156.600       | 156.600    | WC, AC, GL Intership, Ship/Shore, Commercial,                                |
|      |               |            | Non-commercial and Ship Movement: Port operations and pilot                  |
|      |               |            | information and messages.                                                    |
| 13   | 156.650       | 156.650    | All areas Intership, Commercial, Non-commercial and Ship                     |
|      |               |            | Movement: Exclusively for bridge-to-bridge navigational traffic.             |
|      |               |            | Limited to 1-watt maximum power.                                             |
| 14   | 156.700       | 156.700    | AC, GL Intership, Ship/Shore, Commercial, Non-commercial                     |
|      |               |            | and Ship Movement: Port operations and pilot information and                 |
|      |               |            | messages.                                                                    |
| 15   | 156.750       | 156.750    | All areas Intership, Ship/Shore, Commercial, Non-commercial                  |
|      |               |            | and Ship Movement: All operations limited to 1-watt maximum                  |
|      |               |            | power. May also be used for on-board communications.                         |
| 16   | 156.800       | 156.800    | All areas International Distress, Safety and Calling2                        |
| 17   | 156.850       | 156.850    | All areas Intership, Ship/Shore, Commercial, Non-commercial                  |
|      |               |            | and Snip Movement: All operations limited to 1-watt maximum                  |
| 40.4 | 450 000       | 450.000    | power. May also be used for on-board communications.                         |
| 18A  | 156.900       | 156.900    | All areas intersnip, Snip/Shore and Commercial: Towing on the Pacific Coast. |

| 19A  | 156.950 | 156.950 | All areas except PC Intership and Ship/Shore: Canadian Coast Guard only. |
|------|---------|---------|--------------------------------------------------------------------------|
| 19A  | 156.950 | 156.950 | PC Intership and Ship/Shore: Various Government                          |
| 20   | 157.000 | 161.600 | All areas Ship/Shore, Safety and Ship Movement: Port operatio            |
| 21A  | 157.050 | 157.050 | All areas Intership and Ship/Shore: Canadian Coast Guard                 |
|      |         |         | only                                                                     |
| 21B  | -       | 161.650 | All areas Safety: Continuous Marine Broadcast (CMB)<br>service.3         |
| 22A  | 157.100 | 157.100 | All areas Intership. Ship/Shore. Commercial and                          |
|      |         |         | Non-commercial: For communications between Canadian                      |
|      |         |         | Coast Guard and non-Canadian Coast Guard stations only.                  |
| 23   | 157.150 | 161.750 | PC Ship/Shore and Public Correspondence: Also in the inland              |
|      |         |         | waters of British Columbia and the Yukon.                                |
| 24   | 157.200 | 161.800 | All areas Ship/Shore and Public Correspondence                           |
| 25   | 157.250 | 161.850 | PC Ship/Shore and Public Correspondence: Also assigned for               |
|      |         |         | operations in the Lake Winnipeg area.                                    |
| 25B  | -       | 161.850 | AC Safety: Continuous Marine Broadcast (CMB) service.                    |
| 26   | 157.300 | 161.900 | All areas Ship/Shore, Safety and Public Correspondence                   |
| 27   | 157.350 | 161.950 | AC, GL, PC Ship/Shore and Public Correspondence                          |
| 28   | 157.400 | 162.000 | PC Ship/Shore, Safety and Public Correspondence                          |
| 28B  | -       | 162.000 | AC Safety: Continuous Marine Broadcast (CMB) service.                    |
| 60   | 156.025 | 160.625 | PC Ship/Shore and Public Correspondence                                  |
| 61A  | 156.075 | 156.075 | PC Intership and Ship/Shore: Canadian Coast Guard only.                  |
| 61A  | 156.075 | 156.075 | EC Intership, Ship/Shore and Commercial: Commercial fishing              |
|      |         |         | only.                                                                    |
| 62A  | 156.125 | 156.125 | PC Intership and Ship/Shore: Canadian Coast Guard only.                  |
| 62A  | 156.125 | 156.125 | EC Intership, Ship/Shore and Commercial: Commercial fishing only.        |
| 64   | 156.225 | 160.825 | PC Ship/Shore and Public Correspondence                                  |
| 64A  | 156.225 | 156.225 | EC Intership, Ship/Shore and Commercial: Commercial fishing              |
| Only | 156 975 | 156 975 | Interchin Shin/Shara Commercial Non commercial Sofety                    |
| 05A  | 150.275 | 150.275 | Search & rescue and antipollution operations on the Great                |
|      |         |         | Lakes Towing on the Pacific Coast Port operations only in the            |
|      |         |         | St. Lawronco Pivor areas with 1W maximum newer. Pleasure                 |
|      |         |         | craft in the inland waters of Alberta Saskatchewan and                   |
|      |         |         | Manitoba (avaluding Laka Winnings and the Bod Piver)                     |
| 66 A | 156 225 | 156 325 | Intership, Ship/Shoro, Commercial, Non commercial, Safety                |
| 00A  | 150.525 | 150.525 | and Ship Movement: Port operations only in the St Lawrence               |
|      |         |         | Pivor/Groat Lakos Aroas with 1-watt maximum power                        |
| 67   | 156 375 | 156 375 | FC Intership, Ship/Shore and Commercial: Commercial fishing              |
| 01   | 100.070 | 100.070 | only.                                                                    |
| 67   | 156.375 | 156.375 | All areas except EC Intership, Ship/Shore, Commercial,                   |
|      |         |         | Non-commercial,Safety: May also be used for communications               |
|      |         |         | with aircraft engaged in coordinated search and rescue and               |

|     |         |         | antipollution operations.                                                                                                    |
|-----|---------|---------|----------------------------------------------------------------------------------------------------|
| 68  | 156.425 | 156.425 | All areas Intership, Ship/Shore and Non-commercial: For marinas and yacht clubs.                                                                                                    |
| 69  | 156.475 | 156.475 | All areas except EC Intership, Ship/Shore, Commercial and Non-commercial                                                                                                    |
| 69  | 156.475 | 156.475 | EC Intership, Ship/Shore and Commercial: Commercial fishing only.                                                                                                    |
| 71  | 156.575 | 156.575 | PC Intership, Ship/Shore, Commercial, Non-commercial, Safety and Ship Movement                                                                                                    |
| 71  | 156.575 | 156.575 | Intership, Ship/Shore and Non-commercial: For marinas and yacht clubs on the East Coast and on Lake Winnipeg.                                                                                                   |
| 72  | 156.625 | 156.625 | EC, PC Intership, Commercial and Non-commercial: May be<br>used to communicate with aircraft and helicopters in<br>predominantly maritime support operations.                                                   |
| 73  | 156.675 | 156.675 | EC Intership, Ship/Shore and Commercial: Commercial fishing only                                                                                                    |
| 73  | 156.675 | 156.675 | All areas except EC Intership, Ship/Shore, Commercial,<br>Non-commercial,Safety: May also be used for communications<br>with aircraft engaged in coordinated search and rescue and<br>antipollution operations. |
| 74  | 156.725 | 156.725 | EC, PC Intership, Ship/Shore, Commercial, Non-commercial and Ship Movement.                                                                                                    |
| 77  | 156.875 | 156.875 | Intership, Ship/Shore, Safety and Ship Movement: Pilotage on<br>Pacific Coast. Port operations only in the St. Lawrence<br>River/Great Lakes areas with 1W maximum power.                                       |
| 78A | 156.925 | 156.925 | EC, PC Intership, Ship/Shore and Commercial                                                                                                    |
| 79A | 156.975 | 156.975 | EC, PC Intership, Ship/Shore and Commercial                                                                                                    |
| 80A | 157.025 | 157.025 | EC, PC Intership, Ship/Shore and Commercial                                                                                                    |
| 81A | 157.075 | 157.075 | Intership and Ship/Shore: Canadian Coast Guard use only in the St. Lawrence River/Great Lakes areas.                                                                                                    |
| 81A | 157.075 | 157.075 | PC Intership, Ship/Shore and Safety: Canadian Coast Guard antipollution.                                                                                                    |
| 82A | 157.125 | 157.125 | PC Intership, Ship/Shore and Safety: Canadian Coast Guard use only.                                                                                                    |
| 82A | 157.125 | 157.125 | Intership and Ship/Shore: Canadian Coast Guard use only in the St. Lawrence River/Great Lakes areas.                                                                                                    |
| 83  | 157.175 | 161.775 | PC Ship/Shore and Safety: Canadian Coast Guard use only.                                                                                                    |
| 83A | 157.175 | 157.175 | EC Intership and Ship/Shore: Canadian Coast Guard and other Government agencies.                                                                                                    |
| 83B | -       | 161.775 | AC, GL Safety: Continuous Marine Broadcast (CMB) Service.                                                                                                    |
| 84  | 157.225 | 161.825 | PC Ship/Shore and Public Correspondence                                                                                                    |
| 85  | 157.275 | 161.875 | AC, GL, NL Ship/Shore and Public Correspondence                                                                                                    |
| 86  | 157.325 | 161.925 | PC Ship/Shore and Public Correspondence                                                                                                    |
| 87  | 157.375 | 161.975 | AC. GL. NL Ship/Shore and Public Correspondence                                                                                                    |
| 88  | 157.425 | 162.025 | AC, GL, NL Ship/Shore and Public Correspondence                                                                                                    |
|     | -       |         | , , , , , , , , , , , , , , , , , , , ,                                                                                                    |

AC: Atlantic Coast, Gulf and St. Lawrence River up to and including Montreal

EC (East Coast): includes NL, AC, GL and Eastern Arctic areas

GL: Great Lakes (including St. Lawrence above Montreal)

NL: Newfoundland and Labrador

PC: Pacific Coast

WC (West Coast): Pacific Coast, Western Arctic and Athabasca-Mackenzie Watershed areas All areas: includes East and West Coast areas

Notes (US channel):

- 1. An "A" following a channel number indicates simplex use of the ship station transmit side of an international duplex channel. Operations are different from that of international operations on that channel.
- 2. Channel 16 is used for calling other stations or for distress alerting.
- 3. The letter "B" following a channel number indicates simplex use of the coast station transmit side of an international duplex channel. That is, the channel is Receive Only.
- 4. Channel 70 is used exclusively for Digital Selective Calling (DSC) and is not available for regular voice communications.
- 5. Channels 75 and 76 are reserved as guard bands for Channel 16 and are not available for regular voice communications.

#### **European Private Channels and Frequencies**

In addition to the channels listed above in the International Marine VHF Channels & Frequencies table, your radio may also include some of the following private channels. Which channels are included depend upon the country in which the radio is to be operated and whether you possess the appropriate licensing

| Country                | CH No. | XMIT Freq | RCV Freq | Freq Use |
|------------------------|--------|-----------|----------|----------|
| -                      |        |           |          |          |
| Belgium                | 96     | 162.425   | 162.425  | Marina   |
| -                      |        |           |          |          |
| Denmark                | L1     | 155.500   | 155.500  | Leisure  |
|                        | L2     | 155.525   | 155.525  | Leisure  |
| -                      |        |           |          |          |
| Denmark, Finland,      | F1     | 155.625   | 155.625  | Fishing  |
| Norway & Sweden        | F2     | 155.775   | 155.775  | Fishing  |
|                        | F3     | 155.825   | 155.825  | Fishing  |
| -                      |        |           |          |          |
| Finland, Norway&Sweden | L1     | 155.500   | 155.500  | Leisure  |
|                        | L2     | 155.525   | 155.525  | Leisure  |
|                        | L3     | 155.650   | 155.650  | Leisure  |
| -                      |        |           |          |          |
| Netherlands            | 31     | 157.550   | 162.150  | Marina   |

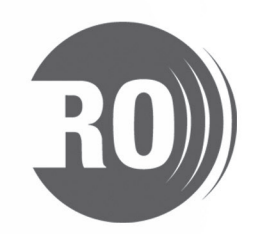

www.radio-ocean.com

|    | 37 | 157.850 | 157.850 | Leisure |
|----|----|---------|---------|---------|
| -  |    |         |         |         |
| UK | M1 | 157.850 | 157.850 | Marina  |
|    | M2 | 161.425 | 161.425 | Marina  |

Note: A license may be required to operate the radio on the private channels. It is your responsibility to obtain the proper license to operate the radio on these frequencies.

## **CARACTERISTIQUES TECHNIQUES**

| VHF radio                          |                                |
|------------------------------------|--------------------------------|
| Emission                           |                                |
| Réception                          |                                |
| Canaux                             | Tous les canaux internationaux |
|                                    | Tous les canaux US             |
| Mode                               | FM (16K0G3E) /DSC (16K0G2B)    |
| Impédance de l'antenne             | 50Ω (nominal)                  |
| Alimentation                       |                                |
| Sensibilité à 12dB SINAD           | $\leqslant$ -6 dBµV (EMF)      |
| Sélectivité pour le canal adjacent | 70 dB                          |
| Réjection fréquences parasites     |                                |
| Puissance de sortie audio          |                                |
| Distortion audio                   |                                |
| Puissance d'émission RF            | High:25 W / Low:1W             |
| Emissions harmoniques              |                                |
| Récepteur AIS (RO6800AIS seule     | ment)                          |
| Plage de fréquence                 |                                |
| Nombre de canaux                   |                                |
| Mode oscillateur local             |                                |
| Température ambiante               | 15°C to +55°C                  |
| Mécanisme                          |                                |
| Dimensions de la VHF fixe (LWH)    |                                |
| Poids de la VHF fixe               |                                |
|                                    | _                              |